### **Digital Infrared Photography**

#### PRESENTED BY GREGG KERBER

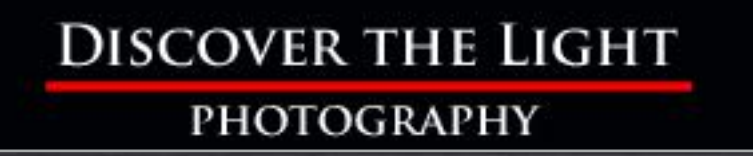

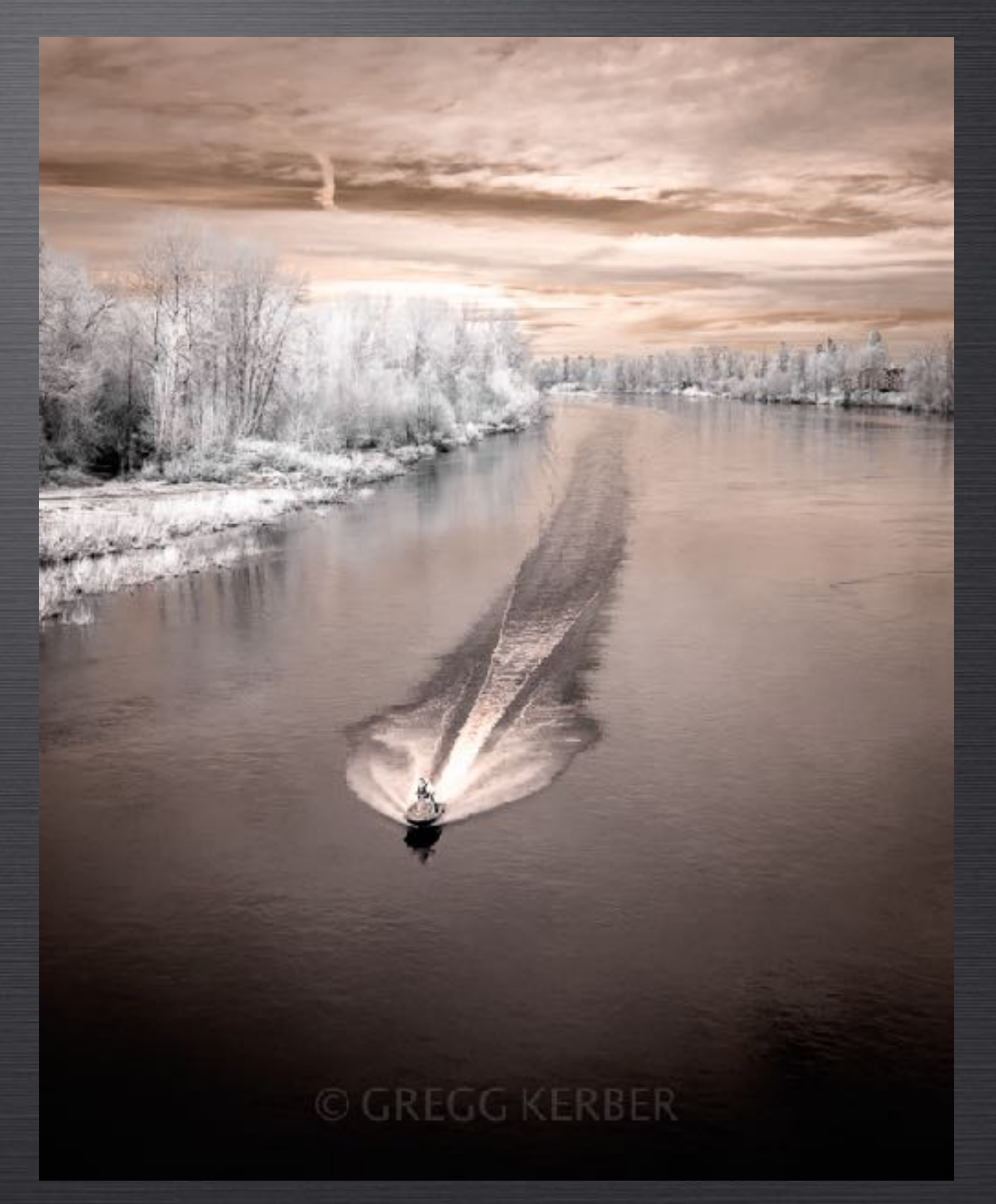

## **Topics Covered**

- Examples
- What is infrared light?
- How do you convert a DSLR to shoot IR?
- What are good camera choices for IR?
- Which IR conversion filter should you choose?
- How do you shoot digital infrared?
- What are the limitations and issues?
- What are good subjects for IR?
- Resources
- My IR Cameras
- Post Processing

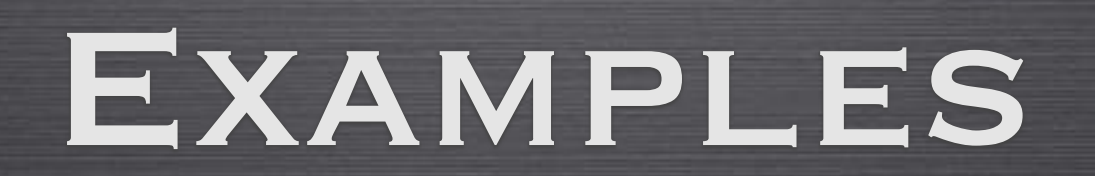

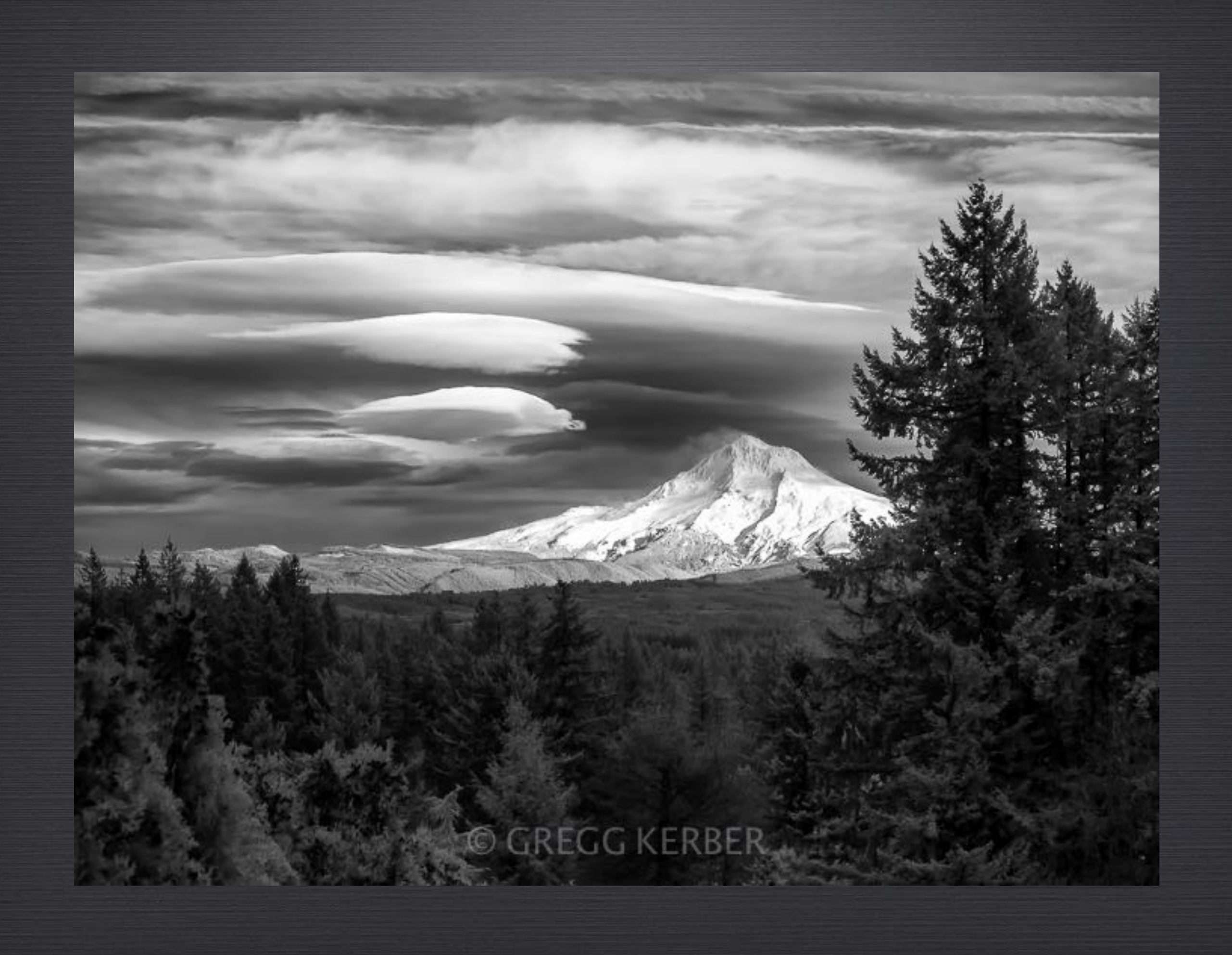

![](_page_4_Picture_0.jpeg)

720 nm Canon G10 ISO 100, f/5.6, 1/100s

![](_page_5_Picture_0.jpeg)

720 nm Canon G10 ISO 200, f/4.5, 1/80s

![](_page_6_Picture_0.jpeg)

720 nm Canon G10 ISO 400, f/4.5, 1/30s

![](_page_7_Picture_0.jpeg)

720 nm Canon G10 ISO 320, f/5.6, 1/60s

![](_page_8_Picture_0.jpeg)

720 nm Canon G10 ISO 125, f/5.6, 1/100s

![](_page_9_Picture_0.jpeg)

720 nm Canon G10 ISO 100, f/5.6, 1/40s

#### **O:GREGG KERBER**

MeMENAMINS

**THE REPORT** 

191aa

Taps

720 nm Canon G10 ISO 160, f/5.6, 1/100s

![](_page_11_Picture_0.jpeg)

720 nm Canon G10 ISO 320, f/5.6, 1/250s

![](_page_12_Picture_0.jpeg)

720 nm Canon G10 ISO 100, f/8, 1/125s

![](_page_13_Picture_0.jpeg)

720 nm Canon G10 ISO 100, f/5.6, 1/125s

![](_page_14_Picture_0.jpeg)

720 nm Canon G10 ISO 200, f/5.6, 1/13s

![](_page_15_Picture_0.jpeg)

720 nm Canon G10 ISO 100, f/5.6, 1/100s

![](_page_16_Picture_0.jpeg)

590 nm Olympus EPL5 ISO 200, f/8, 1/250s

# WHAT IS INFRARED LIGHT?

![](_page_18_Figure_0.jpeg)

## HOW DO YOU CONVERT A CAMERA TO SHOOT IR?

### Screw-on IR Filter

- Lower cost than camera conversion (\$30-\$150 depending on filter size)
- Limited to VERY long exposures (about 14 stops of light reduction = > 20s exposures)
- Does not work well on certain cameras
- Impossible to get exposure, focus, and composition with filter attached
- Requires more post processing

![](_page_20_Picture_6.jpeg)

### Camera Conversion (internal IR filter)

- Low-pass filter in front of sensor is removed
- IR filter is installed
- Custom white balance installed
- Cost: Base price = \$175 (P&S) to \$275 (MFT, APS-C, FF)
- Camera will shoot IR only
- Long exposures not required
- You could do it yourself

![](_page_21_Picture_8.jpeg)

But I wouldn't

WHAT ARE GOOD CHOICES FOR IR CAMERAS?

#### **CAMERA CONSIDERATIONS**

- Point & Shoot
- Mirrorless
- DSLR (one with Live View)
- Consider a used camera or one that's been sitting around not being used anymore
- Check with conversion company for compatible cameras

# WHICH IR FILTER SHOULD YOU CHOOSE?

## **Conversion Filter Choices**

- Deep B&W (830nm) No colors
- Standard B&W (720nm) Some red color information
- Enhanced color (665nm) Orange and red

• Super Color (590nm) - Yellow, orange, and red

• Full Spectrum (UV, visible, and IR) - Use with external filters to block IR and UV wavelengths. Great for astro photography.

![](_page_25_Picture_6.jpeg)

![](_page_25_Picture_7.jpeg)

## Filters vs. the Light Spectrum

|          |       |             | wavelength in nanometers (nm) 1×10 nm = 1/1,000,000,000 meter |              |                      |                     |   |    |     |     |
|----------|-------|-------------|---------------------------------------------------------------|--------------|----------------------|---------------------|---|----|-----|-----|
|          |       |             |                                                               |              |                      |                     | 1 | 1  | 1   |     |
| 4        | 5     | 6           | 7                                                             | 7            | 8                    | 9                   | 0 | 1  | 2   |     |
| 0        | 0     | D           | O                                                             | 5            | 0                    | D                   | D | 0  | 0   |     |
| 0        | 0     | D           | 0                                                             | D            | 0                    | 0                   | D | 0  | 0   |     |
| < Violet | Visib | le Light    | Rei                                                           | <b> &gt;</b> | "near" Infrared      |                     |   |    |     |     |
|          |       | 5<br>9<br>0 |                                                               |              |                      | Super color (590nm) |   |    |     |     |
|          |       |             | 2                                                             |              | Standard B&W (720nm) |                     |   |    |     | >>> |
|          |       |             | <sup>8</sup><br>Deep B&W (830nm)                              |              |                      |                     |   | n) | >>> |     |
|          |       | Full Sp     | ectrum                                                        |              |                      |                     |   |    |     | 5   |

WHAT ARE THE LIMITATIONS AND ISSUES?

## Auto Focus

- IR light is longer in wavelength than visible light and causes some cameras to focus differently.
- Photographic lenses are made for visible light without regard to what happens with IR light.
- Focal lengths within a zoom lens can focus IR light differently.
- Auto focus sensors are designed for visible light.
- Conversion usually includes focus calibration for a "standard" lens (Canon 50mm f/1.8, Nikon 18-70 DX, etc).
- To use a "non-standard" lens, send that lens in with the camera to be calibrated for auto focus.
- Using manual focus avoids AF problems.
- Point & Shoot and Mirrorless cameras do not require focus calibration.

### Exposure

- Internal light meters are designed for visible light only.
- IR filters only pass a certain range of light frequencies and therefore a different quantity of total light. Some cameras will over-expose by <sup>1</sup>/<sub>3</sub> to <sup>2</sup>/<sub>3</sub> stops.
- Depending on conditions and camera, exposure compensation may be needed (or use Manual mode).

# White Balance (WB)

- Raw images will be reddish and washed out.
- Use the custom WB installed by the conversion company or set a custom WB in your camera.
- Take a shot of something green to use a custom WB in-camera.
- Lightroom and Photoshop do not have enough temperature adjustment range to get WB right.
- Create a custom WB profile with Adobe DNG Profile Editor and use that profile in Lightroom or Photoshop (<u>http://</u> <u>supportdownloads.adobe.com/detail.jsp?ftpID=5493</u>).
  More on this later...

### **Common Issues**

- Live View allows you to see what the sensor is seeing because there may not be any visible light coming through the viewfinder (DSLRs with screw-on IR filter).
- More **noise** due to camera using the red channel. Shoot at lowest possible ISO.
- **Shooting RAW** allows more latitude in post processing.
- Lens flare and hotspots are a result of lens coatings designed for visible light. Lens flare and center hot spots can result.
- More work in post processing. Converting to B&W (easiest). Creating color images (more difficult).

![](_page_31_Picture_6.jpeg)

# WHAT ARE GOOD SUBJECTS FOR IR?

# Good Subjects for IR

- Clouds and water Clouds pop against a clear sky and water turns black
- **Portraits** IR penetrates skin, minimizing wrinkles and blemishes. Blood vessels may be visible
- Plants and foliage Highly reflective of IR resulting in brilliant whites or bright colors (depending on the filter being used)
- **Reflective metals** Chrome can be very interesting in IR
- Bright mid day sun Now harsh light will be your friend

### RESOURCES

#### RESOURCES

- lifepixel.com
- advancecamera.com
- <u>spencerscamera.com</u>
- kolarivision.com
- Facebook Infrared photography Groups
- photographylife.com
- pamphotography.com
- jimchenphoto.com
- Mark Hilliard's Blog: infraredatelier.wordpress.com/

### My IR CAMERAS

### MY IR CAMERAS

- Canon G12 point & shoot converted to 720nm
- Olympus Pen EPL-5 mirrorless converted to 590nm
- Canon EOS 6D Mark II converted to full spectrum plus other astro modifications.

# POST PROCESSING (USING LIGHTROOM)

#### ADOBE DNG PROFILE EDITOR

- 1.Download and install Adobe DNG Profile Editor (<u>http://supportdownloads.adobe.com/detail.jsp?ftpID=5493</u>).
- 2.In Lightroom, export an unprocessed RAW image as a DNG.
- 3. Open Adobe DNG Profile Editor.
- 4.File > Open DNG image...
- 5.Open DNG exported from Lightroom.
- 6.Open the Color Matrices tab
- 7. Move the White Balance Temperature slider to -100.
- 8.File > Export (name of camera at bottom of menu).
- 9.Name profile and save.
- 10.Restrart Lightroom.

#### **Post Processing Goals**

- Correct white balance
- Increase overall contrast
- Add some sharpness
- Reduce overall noise

**NOTE**: This example illustrates more processing than most IR images require.

**© GREGG KERBER** 

#### Unprocessed RAW

#### After processing

![](_page_41_Picture_3.jpeg)

#### CUSTOM CAMERA PROFILE

- Lightroom (and Photoshop) don't have enough white balance range to get white balance right without a custom profile.
- Download Adobe DNG Profile Editor (free)
- One time action per camera
- In Lightroom, export a photo from the IR camera as a DNG file
- Open the DNG file in *Adobe DNG Profile Editor* and go to the *Color Matrices* tab
- Set White Balance Calibration > Temperature to -100 (can also use other settings for other profiles)
- Save the profile with a custom name
- Profile automatically saved to the proper folder for Lightroom
- Access custom profiles in Lightroom via the Basic panel under 'Profile' (opens the Profile Browser)

Color Tables Tone Curve Color Matrices Options Chart

![](_page_42_Figure_11.jpeg)

#### **BASIC PANEL**

![](_page_43_Figure_1.jpeg)

- Basic panel
- Increase Contrast
- Decrease Highlights
- Increase Whites
- Increase Shadows
- Decrease Blacks
- Increase Clarity

#### **PROFILE BROWSER**

![](_page_44_Figure_1.jpeg)

- Basic panel
- Select custom profile created with Adobe DNG Profile Editor
- Only profiles for specific camera are listed

#### **BASIC PANEL**

- Basic panel
- W/B eye dropper
- Select something green (foreground tree)

![](_page_45_Picture_4.jpeg)

![](_page_45_Figure_5.jpeg)

#### HSL PANEL

![](_page_46_Figure_1.jpeg)

Add contrast in the sky

#### HSL PANEL

![](_page_47_Figure_1.jpeg)

Desaturate sky but leave a hint of color

#### DETAIL PANEL

![](_page_48_Figure_1.jpeg)

- Add some sharpening (watch for increased noise)
- Use Masking slider to mask out areas that don't need sharpening
  - Add some noise reduction (remember - NR reduces sharpening)

#### FINAL RESULT

![](_page_49_Picture_1.jpeg)

![](_page_50_Picture_0.jpeg)